## Windows98SEの設定

## Windows98SEへの組込み

機器をご使用のパソコンで使用可能にするためには、以下の確認および準備を行う必要があります。マニ ュアルに従い機器とパソコンの接続を行いますので、この時点では機器とパソコンを接続しないでくださ い。

パソコンのOSがWindows98SEであること

(Widnows98には対応していません。またバ-ジョンアップでWindows98SEを インスト-ルしたパソコンでは動作しない場合があります。)

## 製品付属のCD-ROMを使って、USBドライバとモデム設定ファイルをパソコンに組み込み U-Cable を認識させる必要があります。

- 1. 付属の「添付ソフトウエアCD-ROM」をCD-ROMドライブに挿入してください。
- U Cableをパソコンに接続してください。
   接続を行うと自動的にUSBドライバのインスト ルが開始されます。
- 3.「新しいハ・ドウエアの追加ウイザ・ド」の画面が表示されます。「次へ」をクリックします。

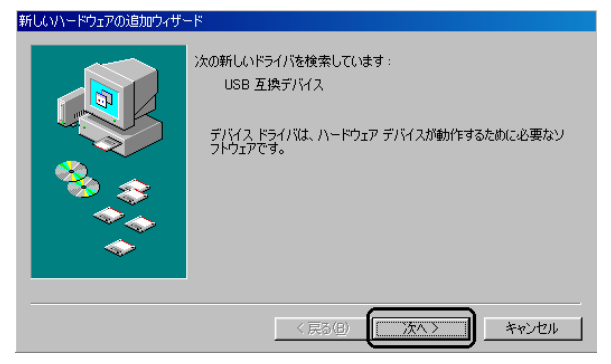

4.「使用中のデバイスに最適なドライバを検索する」にチェックをいれ「次へ」をクリックします。

| 新しいハードウェアの追加ウィザー | ۲-<br>۲-                                                      |
|------------------|---------------------------------------------------------------|
|                  | 検索方法を選択してください。                                                |
|                  | <ul> <li>特定の場所にあるすべてのドライバの一覧を作成し、インストールするドライバを選択する</li> </ul> |
|                  |                                                               |
| *                |                                                               |
|                  | < 戻る(B) (次ヘ > キャンセル                                           |

5.付属のCD-ROMがCD-ROMドライブに挿入されていることを確認した後「検索場所の指定」 のみをチェックします。検索場所の指定の欄に「D:¥winme」(ここではパソコンのCD-ROM ドライブ番号がDとしています。ドライブ番号が異なる場合は「D」の部分をお客様の使用されている パソコンのCD-ROMドライブ番号に変更してください。)と入力して「次へ」をクリックします。

| 新しいハードウェアの追加ウィサー | ۴                                                                                                    |
|------------------|----------------------------------------------------------------------------------------------------|
|                  | 新しいドライバは、ハードドライブのドライバ テータベースと、次の選択<br>した場所から検索されます。検索を開始するには、レスへ】をクリックし<br>てんさい。<br>「 フロッピー ディスク ドライブ(E)<br>「 OD-ROM ドライブ(2)<br>「 Microsoft Windows Update(M)<br>「 検索場所の指定(L)]<br>」D¥winme<br>● 頻(B) |
|                  | < 戻る(B) 次へ > キャンセル                                                                                                    |

6.「更新されたドライバ」にチェックをして「次へ」をクリックします。

| 新しいハードウェアの追加ウィザード |                                                                                                    |
|-------------------|----------------------------------------------------------------------------------------------------|
|                   | このデバイス用の更新されたドライパが見つかりました。このデバイスで<br>動作するドライバはなかにもあります。<br>* 更新なれたドライバ 確実(立)<br>SUNTAC U-Cable<br>* ほかのドライバ(Q) 一覧の表示(V)。 |
|                   | < 戻る(B) 次へ > キャンセル                                                                                                    |

7.「次のデバイス用のドライバファイルを検索します」というメッセ - ジダイアログが開きますので 「次へ」をクリックします

| 新しいハードウェアの追加ウィザー | κ                                                                                                    |
|------------------|----------------------------------------------------------------------------------------------------|
|                  | 、<br>次のデバイス用のドライバ ファイルを検索します。:<br>SUNTAC U-Cable<br>このデバイスに最適なドライバをインストールする準備ができました。 BI<br>のドライバを選択するには、 戻る」をクリックしてください。 D太へ」をクリ<br>ックすると続行します。<br>ドライバのある場所:<br>② Q*WINME¥UCUSBXMEINF |
|                  | < 戻る(2) (二次ヘン) キャンセル                                                                                                    |

8.場合によっては下記の表示が現れることがあります。その場合はCD-ROMドライブのCD-RO Mを一旦取外し、Windows 9 8 Second EditionのCD-ROMを挿入します。挿入後「OK」をクリ ックします。

| ቻ-ለአታወ/挿入 |                                                                           |  |
|-----------|---------------------------------------------------------------------------|--|
| 8         | "Windows 98 Second Edition CD-ROM" ラベルの付いたディスクを挿入して [OK] をクリッ<br>クしてください。 |  |
|           | ОК                                                                        |  |

9.「完了」をクリックします。

| 新しいハードウェアの追加ウィザー | 8                                                        |
|------------------|----------------------------------------------------------|
|                  | SUNTAC U-Cable<br>新し、ハトードウェア デバイスに必要なソフトウェアがインストールされました。 |
|                  | < 戻る(日) (第7) キャンセル                                       |

 10.引き続き「新しいハ-ドウエアの追加ウイザ-ド」で不明なデバイスが認識されます。 Windows 9 8 Second EditionのCD - ROMをいれていた場合は再び添付CD - ROMに入換えて ください。「次へ」をクリックします。

| 新しいハードウェアの追加ウィザ | - <del>7</del>                                                                  |
|-----------------|---------------------------------------------------------------------------------|
|                 | ンなの新しいドライバを検索しています:<br>不明なデバイス<br>デバイスドライバは、ハードウェア デバイスが動作するために必要なソ<br>フトウェアです。 |
|                 | 〈 戻る(8) 【 沈へ > 】 キャンセル                                                          |

11.「使用中のデバイスに最適なドライバを検索する」にチェックをいれ「次へ」をクリックします。

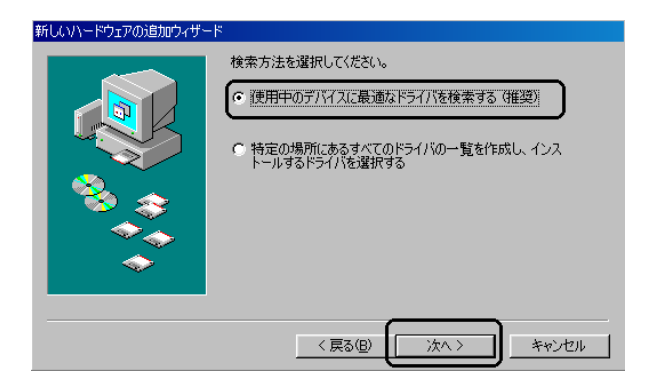

12.付属のCD-ROMがCD-ROMドライブに挿入されていることを確認した後「検索場所の指定」 のみをチェックします。検索場所の指定の欄に「D:¥winme」(ここではパソコンのCD-R OMドライブ番号がDとしています。ドライブ番号が異なる場合は「D」の部分をお客様の使用さ れているパソコンのCD-ROMドライブ番号に変更してください。)と入力して「次へ」をクリッ クします。

| 新しいハードウェアの追加ウィザー | ۳                                                                                                    |
|------------------|----------------------------------------------------------------------------------------------------|
|                  | 新しいドライバは、ハードドライブのドライバ データベースと、)太の違択<br>した場所から検索されます。検索を開始らするには、D大へ]をクリックし<br>てんさい。<br>「 フロッピー ディスク ドライブ(E)<br>「 OD-ROM ドライブ(C)<br>「 Microsoft Windows Update(M)<br>✓ 検索場所の指定(L)<br>[D¥winme ▼<br>参照(B). |
| 〈戻る(8) 次へ〉 キャンセル |                                                                                                    |

13.「U-Cable」が認識されます。「次へ」をクリックします。

| 新しいハードウェアの追加ウィザー | -K                                                                            |
|------------------|-------------------------------------------------------------------------------|
|                  | 次のデバイス用のドライバ ファイルを検索します。:                                                     |
|                  | SUNTAC U-Cable                                                                |
|                  | このデバイスに最適なドライバをインストールする準備ができました。 別<br>のドライバを選択するには、「戻る」 をクリックしてください。 じ太へ】 をクリ |
| 💫 🔍              | ツノタるとれたけてします。<br>ドライバのある場所・                                                   |
|                  |                                                                               |
| <u>```</u>       |                                                                               |
|                  |                                                                               |
|                  |                                                                               |
|                  | < 戻る(B) (次ヘン) キャンセル                                                           |

14.「完了」をクリックします。

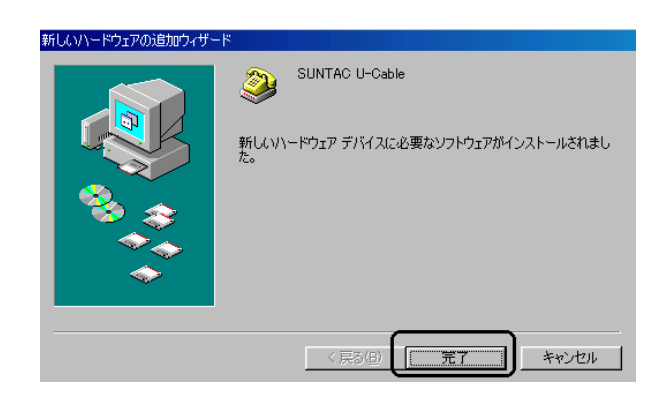

以上でWindows98SEへのインスト - ルは完了です。

通信設定の方法については添付CD-ROMに収録されている電子マニュアル通信編の 「WindowsMeでインタ-ネットに接続する」の項に準じますのでそちらをご覧ください。